## 1. Visit teachvaldostaedu

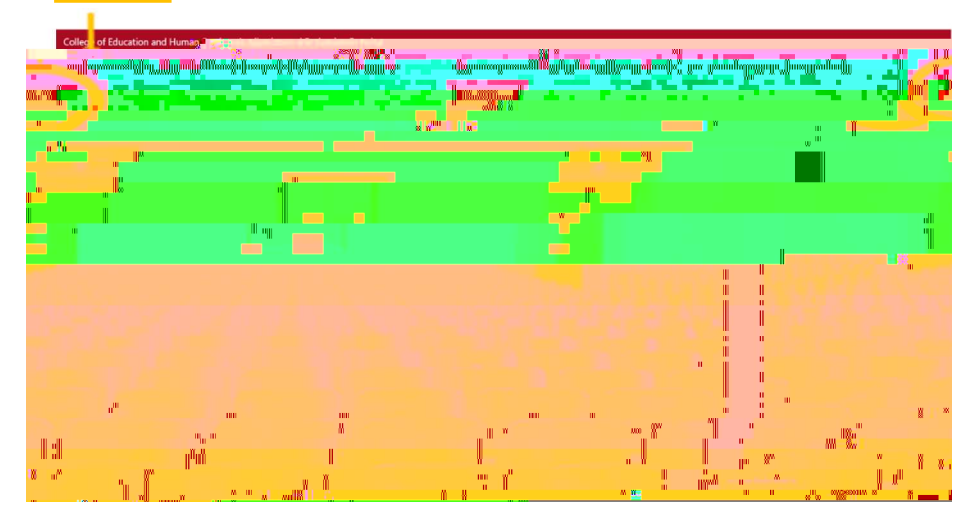

2 Select VSUI.ogin, and login with your VSU or educations (2 factor authentication may be required).

3 One signed into teach valid stated und dick on the home tabon the left side of the soreen After going to your home soreen, dick on <u>Advanced Filurator Disposition</u> Survey (Exit) from the list of available applications, surveys, and evaluations

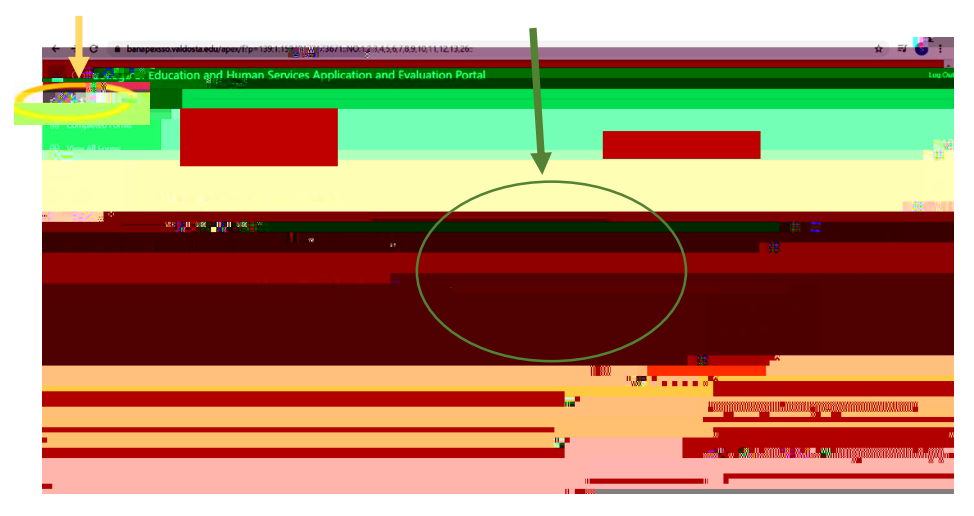